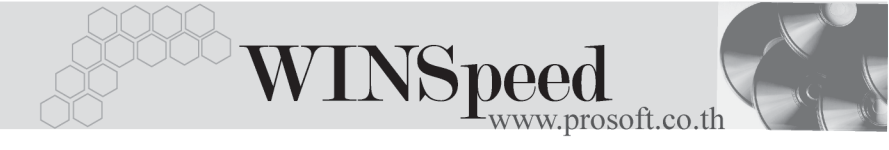

## Iมนูบันทึกใบสั่งซื้อ (Purchase Order)

### วัตถุประสงค์

เพื่อบั้นทึกใบสั่งซื้อสินค้า และส่งให้ผู้ขาย (Supplier) สำหรับการสั่งซื้อสินค้านั้น

### คำอธิบาย

การบันทึกข้อมูลของใบสั่งซื้อจะเหมือนกับใบขอซื้อ ซึ่งจะแบ่งการบันทึกออกเป็น 4 **ส่วน** ดังนี้

| เป็นการบันทึกรายละเอียดข้อมูลของใบสั่งซื้อ           |
|------------------------------------------------------|
| เป็นการบันทึกรายละเอียดของรหัสกลุ่มภาษี ประเภทสินค้า |
| สถานที่รับของ การยกเลิกเอกสาร                        |
| เป็นการบันทึกรายละเอียดของอัตราแลกเปลี่ยนเงินตรา     |
| ต่างประเทศ (Multi Currency)                          |
| เป็นการบันทึกรายละเอียดของคำอธิบายรายการ             |
|                                                      |

### ลักษณะการบันทึก

การบันทึกใบสั่งซื้อ สามารถบันทึกได้ 2 **วิธี** คือ

- 1. โดยการบันทึกข้อมูลใหม่โดยไม่อ้างอิงใบอนุมัติขอซื้อ (Approve PR.)
- 2. โดยการบันทึกข้อมูลใหม่แต่อ้างอิงใบอนุมัติขอซื้อ (Approve PR.) ซึ่งมีวิธีการอ้างอิง 3 แบบ คือ
  - 2.1 ใบอนุมัติขอซื้อที่ไม่ได้นำไปสำรวจราคา และ เปรียบเทียบราคา
  - 2.2 ใบอนุมัติขอซื้อที่นำไปสำรวจราคา แต่ไม่ได้เปรียบเทียบราคา
  - 2.3 ใบอนุมัติขอซื้อที่นำไปเปรียบเทียบราคา

กรณีที่อ้างอิงเอกสารใบอนุมัติขอซื้อมาบันทึกรายการ โปรแกรมจะแสดงรายละเอียด ให้อัตโนมัติ แต่สามารถแก้ไขข้อมูลได้ตามต้องการ

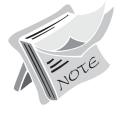

การสั่งซื้อสินค้าที่เกินใบอนุมัติขอซื้อ ต้องไปกำหนด Option ในเมนู AP Option ก่อน

#### สถานะเอกสาร

โปรแกรมจะแสดงสถานะการอ้างอิงเอกสารของใบสั่งซื้อ ที่**มุมบนซ้ายมือของหน้าจอ** เพื่อบอกถึงทางเดินเอกสารว่าปัจจุบันสถานะของเอกสารใบสั่งซื้อ อยู่ที่ขั้นตอนการ ทำงานใด

|   | 💙 ในสิ่งซื้อ   |                   |                                    |                   |            |                  | _ 🗆 🗙      |
|---|----------------|-------------------|------------------------------------|-------------------|------------|------------------|------------|
| ( | Partially Refe | r + Clear         |                                    |                   |            | Purch            | ase Order  |
|   | STAN           | CC-0002           | 💌 บริษัท กรีน สเตชั่นเนอร์รี่ จำกั | โด เลขที่เอกสาร   | P0-0000009 | 💰 วันที่เอกสาร   | 24/04/2546 |
|   | ชื่อผู้ติดต่อ  | ๆ เมสมพงษ์ พิรัญร | <b>เ</b> ริพย์                     | 💌 ต้องการภายใน(วั | íч) 1      |                  |            |
|   |                |                   |                                    | Approve PR.       |            | •                | 🗖 On Hold  |
|   | วันที่กำหนดส่ง | เครดิต (วัน)      | ขนส่งโดย                           |                   |            | ผู้สิ่งชื้อ      |            |
|   | 25/04/2546     |                   | เครื่องบิน                         |                   |            | นาย สู่บิน ฝันดี |            |

ซึ่งจะแสดงสถานะแตกต่างกันตามการอ้างอิงเอกสารดังนี้ คือ

| Clear                               | คือ การยกเลิกเอกสารใบสั่งซื้อ                              |  |  |
|-------------------------------------|------------------------------------------------------------|--|--|
| On Hold                             | เป็นการพักเอกสารไว้ ไม่สามารถอ้างอิงไปทำอนุมัติสั่งซื้อได้ |  |  |
|                                     | จนกว่าจะ Click ยกเลิก On Hold ออกก่อน                      |  |  |
| Clear                               | เป็นการยกเลิกเอกสารใบสั่งซื้อ                              |  |  |
| Partially Refer + Cl                | ear คือ การยกเลิกเอกสารใบสั่งซื้อ ที่ได้มีการอ้างอิง       |  |  |
| ไปบันทึกรายการซื้อสินค้าแล้วบางส่วน |                                                            |  |  |

## ขั้นตอนการบันทึก

การบันทึกใบสู่งซื้อ จะเหมือนกับการบันทึกใบขอซื้อ ซึ่งมีรายละเอียดดังนี้

Detail

เป็นการบันทึกรายละเอียดสินค้าที่ต้องการจะสั่งซื้อ

| รหัสผู้ขาย    | ให้บันทึกรหัสผู้ขาย โดยสามารถเลือกได้จากหน้าต่าง          |
|---------------|-----------------------------------------------------------|
|               | ค้นหา(F4) รหัสผู้ขาย                                      |
| ชื่อผู้ติดต่อ | ให้บันทึกชื่อผู้ติดต่อ ซึ่งโปรแกรมจะแสดงให้อัตโนมัติตาม   |
| _             | ที่กำหนดไว้ในรหัสผู้ขาย                                   |
| วันที่เอกสาร  | ให้บันทึกวันที่เอกสาร ที่ทำใบสั่งซื้อ                     |
| เลขที่เอกสาร  | ให้บันทึกเลขที่เอกสารใบสั่งซื้อ ซึ่งโปรแกรม Running       |
|               | ให้อัตโนมัติตามการกำหนดที่ <b>ระบบ EM/General Setup</b> / |
|               | กำหนดเลขที่เอกสาร                                         |

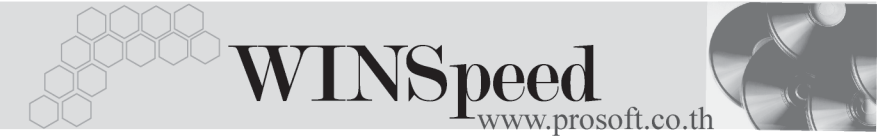

**ต้องการภายใน(วัน)**ให้ระบุจำนวนวันที่ต้องการสินค้าตามใบสั่งซื้อ **วันที่กำหนดส่งของ** ให้บันทึกวันที่กำหนดส่งของ ที่ต้องการให้ Supplier ส่งของ แต่โปรแกรมจะ Set ให้อัตโนมัติ ถ้ามีการระบุจำนวนวัน

Approve PR.

ที่ต้องการสินค้า ว่าต้องการภายในกี่วัน กรณีที่ต้องการบันทึกข้อมูลด้วยการอ้างอิงเอกสาร Approve PR. ให้ทำการเลือกเอกสารจากหน้าต่างค้นหา ( F4 ) ซึ่งเอกสาร Approve PR. จะแบ่งออกเป็น **3 แบบ** ดังนี้

- ใบอนุมัติขอซื้อแบบไม่ได้สำรวจราคา และเปรียบเทียบ ราคา คือการเลือกรายการ Approve PR. ที่ไม่ได้อ้างอิง รายการไปทำสำรวจราคา และเปรียบเทียบราคา แต่มา บันทึกใบสั่งซื้อเลย ซึ่งสามารถแยกการบันทึก PR ได้
   2 กรณี คือ
  - แบบระบุซื่อผู้ขาย คือ กรณีที่ทำรายการขอซื้อ แบบระบุซื่อผู้ขายเมื่อทำการเลือกรายการ Approve PR. แล้ว โปรแกรม จะแยกเอกสาร Approve PR. ให้ตามรหัสผู้ขาย ที่เลือกมาทำ ใบสั่งซื้อ
  - แบบไม่ระบุชื่อผู้ขาย คือ กรณีที่ทำรายการ ขอซื้อ แบบไม่ระบุชื่อผู้ขาย เมื่อทำการเลือก รายการ Approve PR. แล้ว โปรแกรม จะแสดง รายการ Approve PR. ของผู้ขายทุกราย
- ใบอนุมัติขอซื้อแบบนำไปสำรวจราคา แต่ไม่ได้ เปรียบเทียบราคา คือการเลือกรายการ Approve PR. ที่มีการอ้างอิงรายการไปทำสำรวจราคา แต่ไม่ได้ทำ เปรียบเทียบราคา และอ้างอิงApprove PR. นั้นมา บันทึกใบสั่งซื้อ ซึ่งการบันทึก PR นั้น ต้องเป็นแบบไม่ ระบุชื่อผู้ขาย และเมื่อทำการเลือกรายการ Approve PR. แล้ว โปรแกรมจะแสดงรายการ Approve PR. ที่เป็นของผู้ขายทุกราย

PROSOFT

|               | <ul> <li>ใบอนุมัติขอซื้อแบบนำไปเปรียบเทียบราคาแล้ว</li> </ul> |
|---------------|---------------------------------------------------------------|
|               | คือการเลือกรายการ Approve PR. ที่มีการอ้างอิง                 |
|               | รายการไปทำสำรวจราคา และทำการเปรียบเทียบ                       |
|               | ราคาแล้ว เมื่ออ้างอิงApprove PR. นั้นมาบันทึก                 |
|               | ใบสั่งซื้อ โปรแกรมจะแสดงรายการ Approve PR.                    |
|               | ให้ตามรหัสผู้ขาย ที่เลือกมาทำใบสั่งซื้อ                       |
| วันเครดิต     | ให้บันทึกจำนวนวันเครดิตที่ผู้ขายให้แก่บริษัทซึ่งโปรแกรม       |
|               | จะแสดงให้อัตโนมัติ ตามที่กำหนดไว้ในรหัสเจ้าหนี้               |
| ขนส่งโดย      | ให้บันทึกวิธีการขนส่งสินค้าที่ผู้ขายจะจัดส่งสินค้าให้แก่      |
|               | บริษัท                                                        |
| ผู้สั่งซื้อ   | ให้บันทึกชื่อพนักงานที่เป็นผู้สั่งซื้อสินค้า โดยสามารถเลือก   |
|               | จากหน้าต่างค้นหา(F4) รหัสพนักงาน                              |
| On Hold       | หากต้องการพักรายการใบสั่งซื้อไว้ก่อน ให้ Click 🗸              |
|               | แต่สามารถกลับมาใช้งานได้อีกโดยการ Click 🗸 ออก                 |
| รหัสสินค้า    | ให้บันทึกรหัสสินค้า แต่กรณีที่เป็นการบันทึกแบบอ้างอิง         |
|               | เอกสารใบอนุมัติขอซื้อ (Approve PR) ที่บันทึกไว้               |
|               | <b>เฉพาะชื่อสินค้า</b> จะต้องทำการ Search เลือกรหัส           |
|               | สินค้าใหม่ แต่ส่วนของจำนวนสินค้า, ราคาสินค้า,                 |
|               | ส่วนลดสินค้า โปรแกรมจะแสดงให้เหมือนเดิมตามที่บันทึก           |
|               | ไว้จากใบขอซื้อ                                                |
| คลัง -ที่เก็บ | ให้บันทึกรหัสคลัง และที่เก็บสินค้า กรณีที่มีการบันทึกจาก      |
|               | ใบขอซื้อแล้ว โปรแกรมจะแสดงให้อัตโนมัติ (หรือไม่ระบุก็ได้)     |
| จำนวนสินค้า   | ให้บันทึกจำนวนสินค้า กรณีที่อ้างอิงใบอนุมัติขอซื้อนั้น        |
|               | สามารถสั่งซื้อได้เกินจำนวนที่อนุมัติขอซื้อได้ แต่ต้องไป       |
|               | กำหนด Option ที่ AP Setup / AP Option                         |
| ราคา/หน่วย    | ให้บันทึกราคา/หน่วยของสินค้า                                  |
| ส่วนลด        | ให้บันทึกส่วนลดสินค้า                                         |
| ส่วนลดท้ายบิล | ให้บันทึกส่วนลดการค้า                                         |

\_\_\_\_

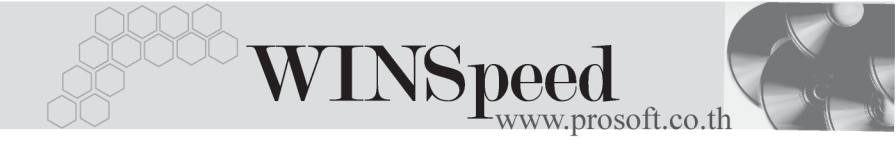

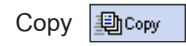

เป็นการคัดลอกรายละเอียดใบสั่งซื้อที่เคยบันทึกข้อมูล ไว้แล้ว เพื่อเป็นการประหยัดเวลาในการบันทึกข้อมูล

| 🔪 ใบสิ่งชื่อ                 |                        |                  |                            |                |                          | _ <b>_</b> X    |
|------------------------------|------------------------|------------------|----------------------------|----------------|--------------------------|-----------------|
|                              |                        |                  |                            |                | Pu                       | rchase Order    |
| รพัสผู้ชาย GD-0002           | 💌 บริษัท กรีน สเตชั่นเ | นอร์รี่ จำกัด เล | ชที่เอกสาร                 | P0-0000014     | 💰 วันที่เอกส             | ns 28/11/2547 🛅 |
| ชื่อผู้ติดต่อ คุณสมพงษ์ พิ   | รัญทรัพย์              | ۆھ 🗾 🗾 🚽         | งการภายใน(วัน)<br>nrove PB | 4<br>AV-000013 |                          | 🗖 On Hold       |
| Sunt dannada Lastan (S       |                        | της<br>Σου       |                            |                | 24.2.                    |                 |
| 02/12/2547 30                | 508                    | งต่อ<br>นต์      |                            |                | มางสาว แพรดาว ท          | เหลี            |
| No. รรัชสินอ้า               | ซื่อสินค้า             | ดลัง ที่เว็บ     | สม่วยขับ                   | สำนวน          | snon /eedaal daala       | ลด สำนวนเงิน    |
| 1 RM-HD-SG00002              | ฮาร์ดดิสท์ ซีเกท 20 GB | 1100 110112      | 02                         | 1.00           | 5,000.00                 | 5,000.00        |
| 2                            |                        |                  |                            | .00            | .00                      | .00             |
| 3                            |                        |                  |                            | .00            | .00                      | .00             |
| 4                            |                        |                  |                            | .00            | .00                      | .00             |
| 5                            |                        |                  |                            | .00            | .00                      | .00             |
|                              |                        |                  |                            | .00            | .00                      | .00             |
|                              |                        |                  |                            | .00            | .00                      | • 00.           |
| <u>a<sup>-</sup> 3- 3- 0</u> |                        |                  |                            |                | รวม                      | 5,000.00        |
|                              |                        |                  | ส่วนสด                     | 2%             | 100.                     | 00 4,900.00     |
|                              |                        |                  | ฐานกาษี                    | 4,90           | 10.00 ภาษี (%) <u>7.</u> | 343.00          |
|                              |                        |                  |                            |                | รวมทั้งสีน               | 5,243.00        |
| 🚰 Detail 🗈 More   🚯 R        | ate 🔊 Description      |                  |                            |                |                          |                 |
| 🗋 New 🗧 Save 🗙 Del           | ete 🔍 Find 😰 Copy 🧯    | Print 📮 Clos     | se .                       |                |                          |                 |

## 🕈 ตัวอย่างการบันทึกใบสั่งซื้อ Tab Detail

# More

ใช้สำหรับการบันทึกรายละเอียดเกี่ยวกับ

| รหัสกลุ่มภาษี     | ให้บันทึกกลุ่มภาษี ซึ่งโปรแกรมจะแสดงรหัสกลุ่มภาษี        |
|-------------------|----------------------------------------------------------|
|                   | ตามที่กำหนดในรหัสผู้ขาย กรณีที่ไม่กำหนดโปรแกรมจะนำ       |
|                   | กลุ่มภาษีที่กำหนดใน <b>ระบบ EM เมนู General Option</b>   |
|                   | มาใช้ในการคำนวณภาษีแทน                                   |
| ประเภทสินค้า      | ให้ระบุประเภทของสินค้าที่ทำใบสั่งซื้อ ซึ่งมี 2 ประเภทคือ |
|                   | สินค้า และ บริการ                                        |
| รหัสสถานที่รับของ | ให้บันทึกรหัสสถานที่รับของ ตามที่กำหนดไว้ในAP Setup\     |
|                   | <b>รหัสสถานที่รับของ</b> แต่สามารถเปลี่ยนแปลงแก้ไขได้    |
|                   | หรือกรณีที่ไม่ได้กำหนดไว้ก็สามารถบันทึกเพิ่มได้โดย       |
|                   | Click ที่ 🛄 จะมีหน้าต่างขึ้นมาให้ใส่ข้อมูลสถานที่        |
|                   | รับของ ซึ่งจะมีผลต่อเอกสารที่แก้ไขเท่านั้น               |

### บริษัท โปรซอฟท์ คอมเทค จำกัด

| F.O.B    | บันทึก Fee On Board เป็นการเก็บข้อมูล MEMO                 |
|----------|------------------------------------------------------------|
|          | ของเอกสารเท่านั้น                                          |
| รหัสแผนก | ให้บันทึกรหัสแผนกที่ทำใบสั่งซื้อ โดยสามารถเลือกได้จาก      |
|          | หน้าต่างค้นหา (F4) รหัสแผนก                                |
| รหัส JOB | ให้บันทึกรหัส JOB โดยสามารถเลือกได้จากหน้าต่างค้นหา        |
|          | (F4) รหัส JOB                                              |
| Clear    | เป็นการยกเลิกเอกสารใบสั่งซื้อ เมื่อไม่ต้องการใช้งานแล้วให้ |
|          | Click Clear เอกสารใบสั่งซื้อจะไม่แสดงที่หน้าต่างใบอนุมัติ  |
|          | สั่งชื้อ                                                   |
|          |                                                            |

ı İ

| รทัสกลุ่มภาษี                 | EX7 🚽 ประเภทภาษี แยกหลก ลัตราภาษี(%) 7.00 |
|-------------------------------|-------------------------------------------|
| ประเภทสินค้า                  | สินค้า ▼                                  |
| รทัสสถานที่รับของ             | P-01                                      |
| FOB                           |                                           |
| รทัสแผนก                      | 002 🗾 การจัดการ                           |
| sña Job                       | 001 🔽 โครงการ A                           |
| Clear                         |                                           |
|                               |                                           |
|                               |                                           |
|                               |                                           |
|                               |                                           |
| 😭 Detail 🗈 More 🐬 Description |                                           |

## 🕈 ตัวอย่างการบันทึกใบสั่งซื้อ Tab More

# Rate

ใช้สำหรับบันทึกรายละเอียดเกี่ยวกับ อัตราแลกเปลี่ยนเงินตราต่างประเทศ (Multi Currency) (กรณีที่ใช้ระบบ MC) มีรายละเอียด ดังนี้

| วันที่อัตราแลกเปลี่ยน    | โปรแกรมจะ Default วันที่ปัจจุบันให้ และสามารถ |  |  |
|--------------------------|-----------------------------------------------|--|--|
|                          | แก้ไขเปลี่ยนแปลงวันที่ใหม่ได้                 |  |  |
| รหัสสกุลเงิน             | ให้บันทึกรหัสสกุลเงินของผู้ขาย ซึ่งโปรแกรมจะ  |  |  |
|                          | แสดงให้อัตโนมัติตามที่กำหนดในเมนูกำหนด        |  |  |
|                          | รหัสผู้ขาย                                    |  |  |
| รหัสประเภทอัตราแลกเปลี่ย | <b>เน</b> ให้บันทึกประเภทอัตราแลกเปลี่ยน เช่น |  |  |
|                          | T/T Rate, Normal Rate                         |  |  |

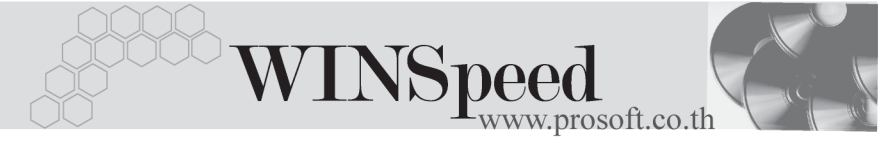

### อัตราแลกเปลี่ยน

ให้บันทึกอัตราแลกเปลี่ยนของรหัสสกุลเงิน ซึ่งโปรแกรมจะแสดงอัตราแลกเปลี่ยนล่าสุด ให้อัตโนมัติ และแสดงอัตราแลกเปลี่ยนตาม วันที่อัตราแลกเปลี่ยนที่ระบุไว้ แต่สามารถแก้ไข เปลี่ยนแปลงใหม่ได้ (อัตราแลกเปลี่ยน : อัตราขาย)

| ✓ Multicurrency<br>วันที่อัตราแลกเปลี่ยน<br>รดัสสกุลเงิน<br>รดัสประเภทอัตราแลกเปลี่ยน<br>อัตราแลกเปลี่ยน | 20/04/2546         III           0001         ✓           DOLLARS           TYPE-0002         ✓           Change Dollars to Baht           48.00 |  |
|----------------------------------------------------------------------------------------------------|----------------------------------------------------------------------------------------------------|--|
| More & Data Description                                                                                  |                                                                                                    |  |

## 🕈 ตัวอย่างการบันทึกใบสั่งซื้อ Tab Rate

Description

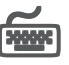

เป็นการบันทึกรายละเอียดของคำอธิบายรายการ เพื่อนำไปใช้ในการพิมพ์ฟอร์ม ใบสั่งซื้อใน Column หมายเหตุ

| No. Description                                     | <b>•</b> |
|-----------------------------------------------------|----------|
| 1 เพื่อใช้ในโครงการพิเศษที่เริ่มในวันที่ 01/08/2547 |          |
| 2                                                   |          |
| 3                                                   |          |
| 4                                                   |          |
| 5                                                   |          |
| 6                                                   |          |
| 7                                                   |          |
| 8                                                   |          |
| 9                                                   |          |
| 10                                                  |          |
| 3 3-3-                                              |          |
|                                                     |          |
| puunuuuuuu                                          |          |

😭 Detail 🗎 More 💰 Rate 🛜 Description

### 🕈 ตัวอย่างการบันทึกใบสั่งซื้อ Tab Description